## **Directions on How to Access**

## **CAPP Degree Evaluation**

Here are a few steps to access your degree evaluation if your major has been declared.

- Log in to the portal
- If you are not on the home page, click the ENMU logo on the top
- In the menu on the left hand side click student records
- Click CAPP degree evaluation

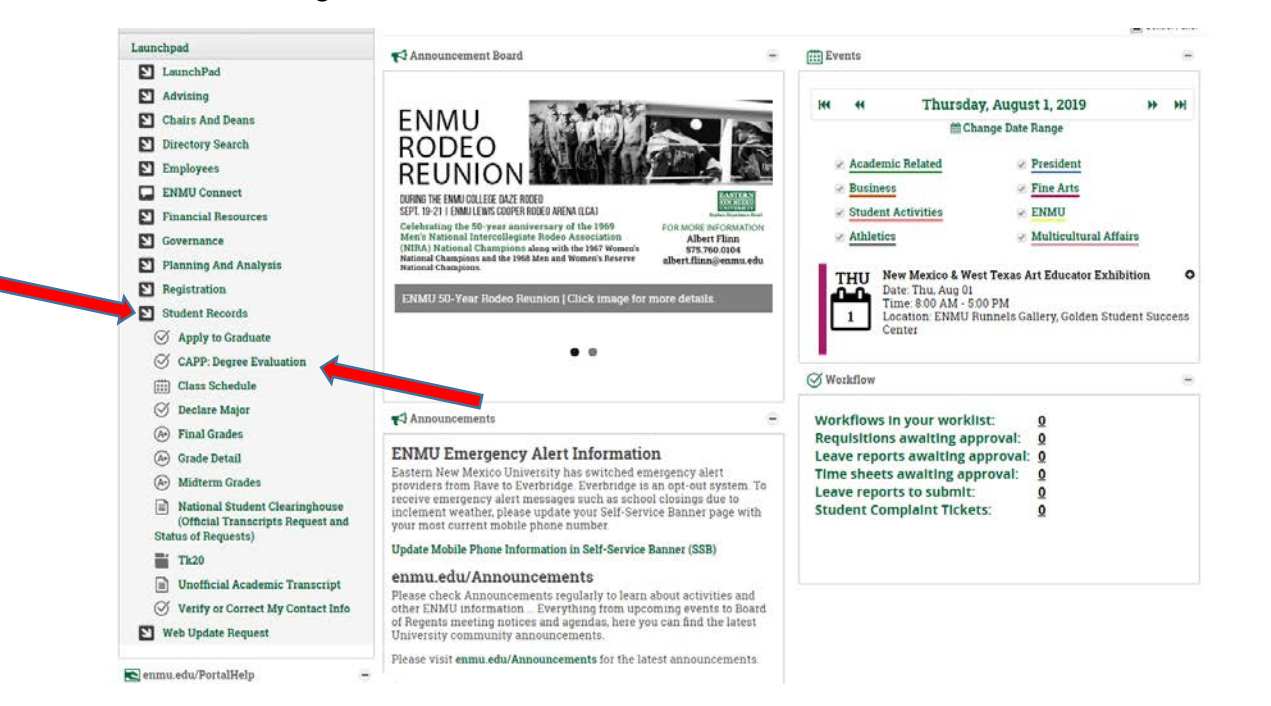

• Select the term and it will take you to the curriculum page

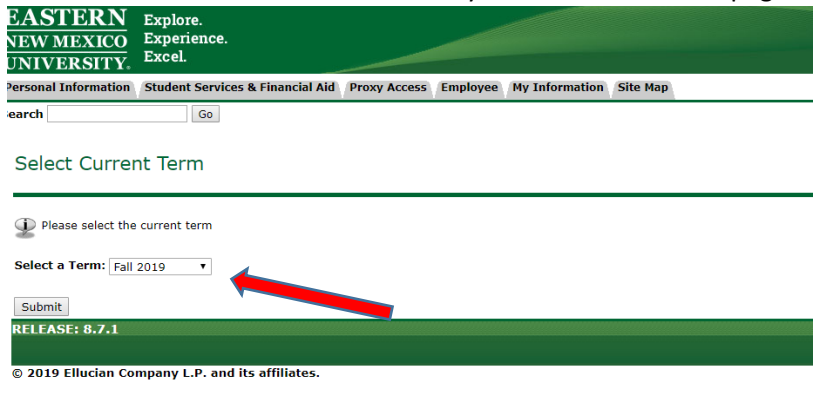

Click Generate New Evaluation

| a sonar informatio | on Student Services & Financial Aid        | Proxy Access      | Employee      | My Information      | Site Map          |                 |          |  |
|--------------------|--------------------------------------------|-------------------|---------------|---------------------|-------------------|-----------------|----------|--|
| arch               | Go                                         |                   |               |                     |                   |                 |          |  |
| Degree Eva         | aluation Record                            |                   |               |                     |                   |                 |          |  |
| ou may gene        | rate a degree evaluation for the curricu   | lum(s) listed bel | ow by clickin | og Generate New E   | valuation.        |                 |          |  |
| To view a pre      | viously generated evaluation, select the   | program or by     | click View Pr | revious Evaluations | . To              |                 |          |  |
| generate a de      | agree evaluation for a different curriculu | im or catalog ter | rm, click Wha | at-if Analysis.     |                   |                 |          |  |
|                    |                                            |                   |               |                     |                   |                 |          |  |
| Curriculum Inte    | ormation                                   |                   |               |                     |                   |                 |          |  |
| Primary Curric     | Business Admin BBA                         |                   |               |                     |                   |                 |          |  |
| Cotolog Termi      | Enll 2019                                  |                   |               |                     |                   |                 |          |  |
| Catalog Termin     | Fall 2018                                  |                   |               |                     |                   |                 |          |  |
| Level:             | Undergraduate                              |                   |               |                     |                   |                 |          |  |
| Campus:            | Portaies                                   |                   |               |                     |                   |                 |          |  |
| College:           | Portales College or Business               |                   |               |                     |                   |                 |          |  |
| Degree:            | Bachelor of Business Admin                 |                   |               | *Yours w            | ill look differer | nt based on you | r major* |  |
| First Maior:       | Business Administration                    |                   |               |                     |                   |                 |          |  |
| Department:        | Not Applicable                             |                   |               |                     |                   |                 |          |  |
| Concentration      | s: Hospitality Management                  |                   |               |                     |                   |                 |          |  |
|                    |                                            |                   |               |                     |                   |                 |          |  |
| Minors:            | Social Work                                |                   |               |                     |                   |                 |          |  |
|                    |                                            |                   |               |                     |                   |                 |          |  |
|                    |                                            |                   |               |                     |                   |                 |          |  |
|                    | r : Matthew Haney                          |                   |               |                     |                   |                 |          |  |
| Email your advisor | i i i i i i i i i i i i i i i i i i i      |                   |               |                     |                   |                 |          |  |
| Email your adviso  |                                            |                   |               |                     |                   |                 |          |  |

• Next to Program click the small circle and click Generate Request (do not worry about the evaluation term)

• It takes a little bit to load so only click Generate Request once.

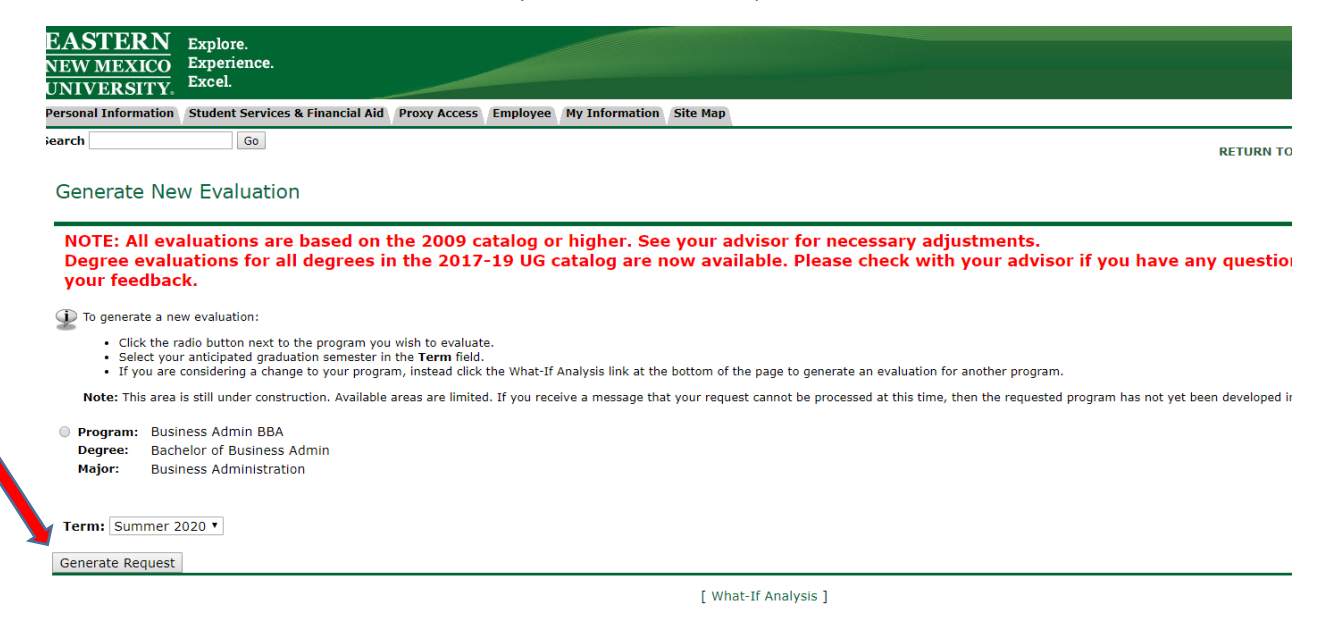

The computer will take a moment to generate your request. Once it is complete, you will see a screen like this. This is your **DEGREE PLAN**.

| let: | Requirement                    | Torm                                 | Satisfied By                                      | Title                                                                | Credits                   | Grade          | Source         |
|------|--------------------------------|--------------------------------------|---------------------------------------------------|----------------------------------------------------------------------|---------------------------|----------------|----------------|
| es   | СОММ                           | SP-2019                              | COMM 102 P                                        | Public Speaking                                                      | 3.00                      | С              | Tran           |
|      |                                | SP-2019                              | ENG 102 P                                         | English Composition                                                  | 3.00                      | В              | Trutt          |
|      |                                | SP-2019                              | ENG 104 P                                         | English Composition and Resear                                       | 3.00                      | С              | Tran           |
| es   | MATH                           | SP-2019                              | MATH 119 P                                        | College Algebra                                                      | 4.00                      | D              | Tran           |
| 0    | SCIENCE                        |                                      |                                                   |                                                                      |                           |                |                |
|      | (Complete two<br>GEOL 113, 123 | lab-based scie<br>8, 151, 152; PH    | nce courses from ANTH<br>YS 113, 123, 141, 151, 1 | 245; BIOL 107, 108, 110, 113, 125, 154, 155, 207, 2<br>52, 201, 202) | 09, 210, 214, 231; CHEM 1 | 113, 125, 15   | 1, 152, 233,   |
| lo   | SOC_SCI                        | FA-2019                              | ECON 2110                                         | Macroeconomic Principles                                             | 3.00                      |                | Reg            |
|      | (Complete two<br>must be from  | o courses from A<br>different discip | ANTH/GEOG 103, ANTH<br>lines)                     | 105, 233, 243; ECON 200, 221, 222; FCS 221; PSCI 1                   | 01, 102; PSY 101, 201, 20 | 2; SOC 101,    | , 212, 215. Co |
| es   | HUM                            | SP-2019                              | HIST 121 P                                        | Survey Western Civ to 1500                                           | 3.00                      | А              | Tran           |
|      |                                | SP-2019                              | MUS 101 P                                         | Music Reading                                                        | 3.00                      | А              | ENMU           |
| es   | SOC_HUM                        | SP-2019                              | া *Yours v                                        | vill look different based on you                                     | ur major*                 | А              | Tran           |
|      |                                |                                      |                                                   | · · · ·                                                              | Total                     | Credits and GI | PA: 25.00 2.77 |
| Jppe | r Division Div                 | v/Global - N                         | lot Met                                           |                                                                      |                           |                |                |
| let? | Requirement                    | Term                                 | Satisfied By                                      | Title                                                                | Credits                   | Grade          | Source         |
| 0    | GLOBAL                         |                                      |                                                   |                                                                      |                           |                |                |
|      | (0 1.                          | course from A                        | 213 ANTH 202 210 3                                | 233 340: APT 305: BUS 303 310: CDTS 330: C1 310:                     | COMM 210 220 221, CTE     | D 2041 DEM     | 200/1 ENC 2    |

| Bus Adm Hospitality Emphasis - Not Met |              |                |              |                                |         |       |        |  |  |  |
|----------------------------------------|--------------|----------------|--------------|--------------------------------|---------|-------|--------|--|--|--|
| Area (                                 | GPA: M       | et Minimum: 2. | 25 Actual:   | 2.50                           |         |       |        |  |  |  |
|                                        | Business Fou | ndations - Not | Met          |                                |         |       |        |  |  |  |
| Met?                                   | Requirement  | Term           | Satisfied By | Title                          | Credits | Grade | Source |  |  |  |
| Yes                                    | ACCT201 P    | SP-2019        | ACCT 201 P   | Intro to Financial Accounting  | 3.00    | В     | Tran   |  |  |  |
| Yes                                    | ACCT202 P    | SP-2019        | ACCT 202 P   | Intro to Managerial Accounting | 3.00    | С     | Tran   |  |  |  |
| No                                     | BUS230 P     |                |              |                                |         |       |        |  |  |  |
| Yes                                    | ECON221 P    | FA-2019        | ECON 2110    | Macroeconomic Principles       | 3.00    |       | Rea    |  |  |  |

At the top is your general education requirements •

ECON 2110

FA-2019

- You will notice that all of your required nursing courses are listed below. ٠
- You will see "Yes" under "Met?" for the courses you have taken and passed. (Same for general education requirements)

- You will see **Reg** for the courses you are currently registered in. (Same for general education requirements). Tran means that those courses are transferred from your transcript.
- You will see No for the courses that your degree plan is showing you still need to take. (Same for general education requirements)
- Please review your CAPP degree evaluation before registering for courses to make sure you are staying on track. If you have any questions after reviewing your degree plan, contact your advisor.